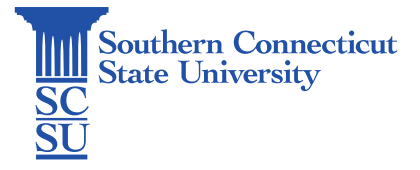

## GlobalProtect VPN: Uninstall - Mac

| Introduction                   | 1 |
|--------------------------------|---|
| How to uninstall GlobalProtect | 1 |

## Introduction

This guide will show how to uninstall the GlobalProtect VPN application on a Mac computer.

## How to uninstall GlobalProtect

- 1. Open an internet browser and go to the website <u>https://remote.southernct.edu</u>.
- 2. If prompted, sign in using your full SCSU email address and password.
- 3. Select the Mac download.

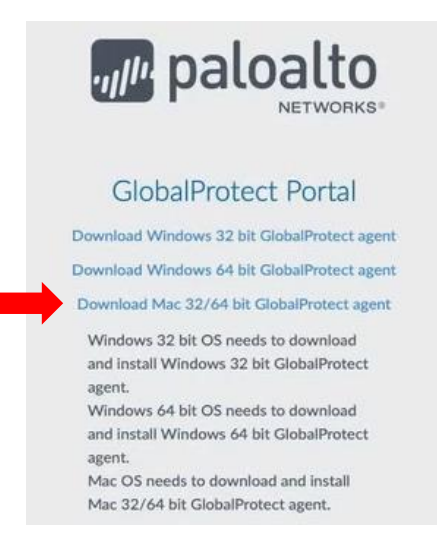

4. Open the file when finished downloading. Where this downloaded file appears may vary depending on the internet browser you are using, however can always be found in your "Downloads" folder.

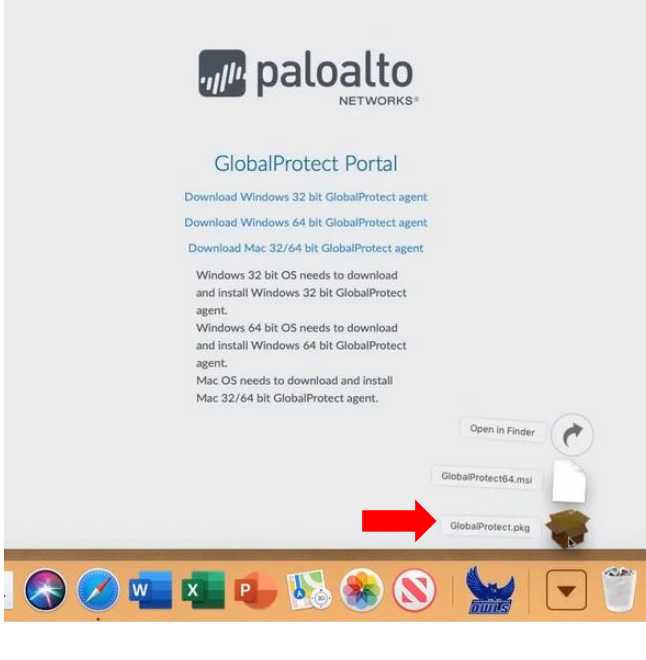

5. Select "Continue" on the first two dialogue boxes.

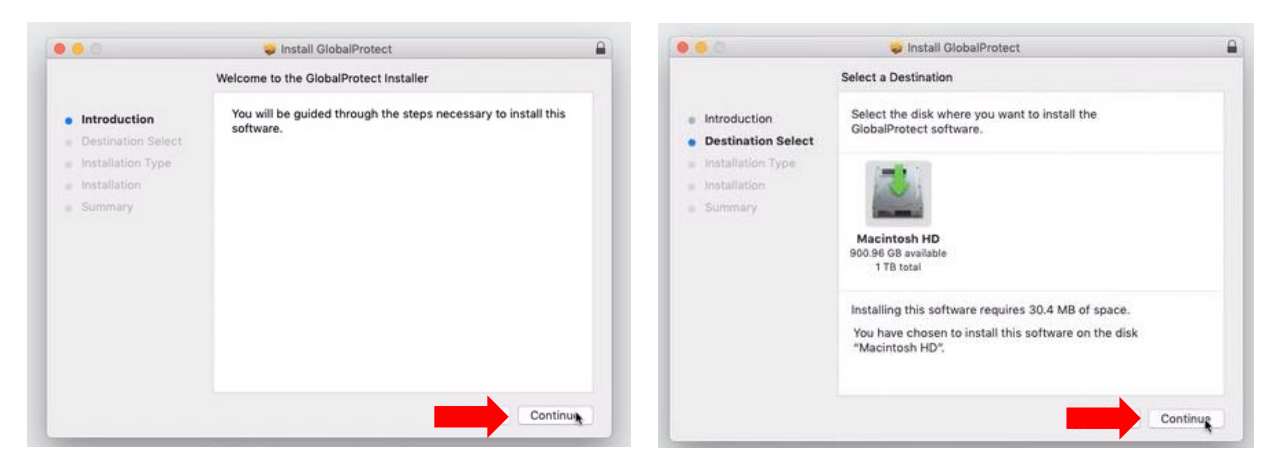

6. Uncheck the box titled "GlobalProtect" and check the box titled "Uninstall GlobalProtect". Then, select "Continue".

| • |                  | 🥪 Install GlobalProtect                     |                                       |        |                                  | 🥪 Install GlobalProtect          |          | <b>a</b>     |
|---|------------------|---------------------------------------------|---------------------------------------|--------|----------------------------------|----------------------------------|----------|--------------|
|   |                  | Custom Install on "Macintosh HD"            |                                       |        |                                  | Custom Install on "Macintosh HD" |          |              |
|   |                  | Package Name                                | Action                                | Size   |                                  | Package Name                     | Action   | Size         |
| • | Introduc         | GlobalProtect                               | Upgrade 30                            | 4 MB   | <ul> <li>Introduction</li> </ul> | GlobalProtect                    | Skip     | 30.4 MB      |
|   | Destina          | <ul> <li>Uninstall GlobalProtect</li> </ul> | Skip Ze                               | ero KB | Destinat 2                       | Cuninstall GlobalProtect         | install  | Zero KB      |
| • | Installation ype |                                             |                                       |        | • Installation pe                |                                  |          |              |
| - | Installation     |                                             |                                       |        | <ul> <li>Installation</li> </ul> |                                  |          |              |
|   | Summary          |                                             |                                       |        | Summary                          |                                  |          |              |
|   |                  |                                             |                                       |        |                                  |                                  |          |              |
|   |                  |                                             |                                       |        |                                  |                                  |          |              |
|   |                  |                                             |                                       |        |                                  |                                  |          |              |
|   |                  | Space Required: 30.4 MB                     | Remaining: 900                        | 93 GB  |                                  | Space Required: Zero KB          | Remainin | g: 900.96 GB |
|   |                  |                                             | Renaining. 500.                       | 5500   |                                  | •                                |          |              |
|   |                  |                                             |                                       |        |                                  |                                  |          | _            |
|   |                  |                                             |                                       |        |                                  |                                  |          |              |
|   |                  |                                             |                                       |        |                                  |                                  |          |              |
|   |                  |                                             | Go Back Co                            | ntinue |                                  |                                  | 3        | Continue     |
| 1 |                  |                                             | · · · · · · · · · · · · · · · · · · · |        |                                  |                                  |          |              |

7. When finished, select "Close". Disregard the message stating the software was installed. By selecting the "uninstall" option instead, GlobalProtect has been uninstalled.

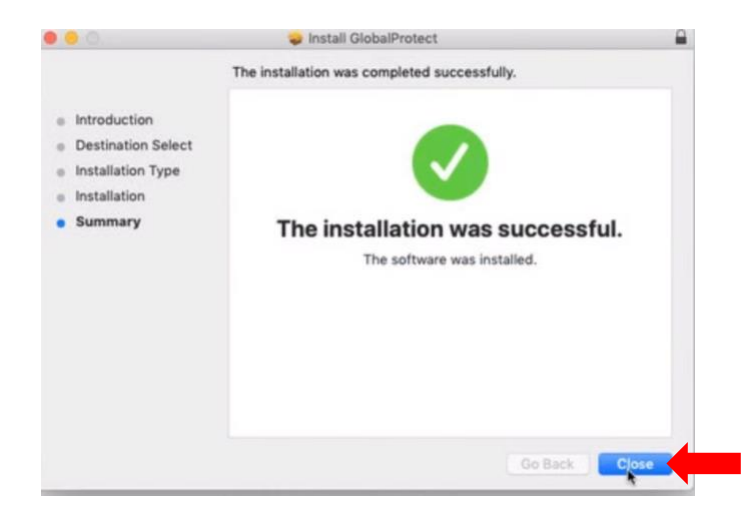